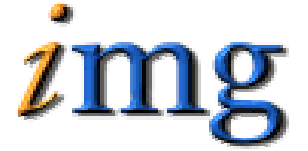

INFORMATION MARKETING GROUP (IMG) IMPROVING K-12 EDUCATION THROUGH SOFTWARE

> User Fee System

# User Fee System Table of Contents

| User Fee System              | 1   |
|------------------------------|-----|
| User Fee Maintenance         | . 1 |
| User Fee Types               | . 1 |
| User Fees                    | . 1 |
| User Fees                    | . 2 |
| Charge User fees             | . 2 |
| Post User Fee Payment        | . 4 |
| User Fee Reports             | . 6 |
| User Fee Invoices Report     | . 6 |
| User Fee Balances Report     | . 8 |
| Individual Student User Fees | . 9 |

# User Fee System

The User Fee System is used for Assigning, Maintaining and Reporting on User Fees assigned by the District or school.

### **User Fee Maintenance**

This menu option is used for setting up User Fee Types and the actual User Fees that will be charged to students.

#### **User Fee Types**

You must first set up User Fee types. This is a general category assigned to each fee.

**Examples:** Sports, Transportation, Late Book and Class Dues.

#### User Fees

User fees are specific instances of a fee type. A fee is charged in a specific school year, and has a payment schedule. The payment schedule helps generate invoices over the school year. A fee must have at least one payment date.

**Examples:** Senior Class Dues, Junior Class Dues, Tennis Fees, Basketball Fees, Regular Bus Fee, Late Bus Fee.

Search for User Fees that are already set up.

 $\Rightarrow$  Click on the User Fee Name to modify the fee information.

| » SEARCH USER FEES   |                                          |                                |
|----------------------|------------------------------------------|--------------------------------|
| Ye                   | u may use Enter/Return or Click Search   |                                |
| Academic Year:       | 2010-2011 💌                              |                                |
| School:              | iPass High School 💌                      |                                |
| User Fee:            |                                          |                                |
| User Fee Type:       | Athletic Fee<br>Bus Fees<br>Class Dues   |                                |
|                      | »SEARCH » CLEAR                          |                                |
| » USER FEE SCHEDULES |                                          |                                |
|                      | >> ADD                                   |                                |
|                      | <ul> <li>User Fee Schedules</li> </ul>   |                                |
| User Fee             | Due Date                                 | Amount                         |
| <u>Baseball Fee</u>  | 09/12/2005<br>03/22/2006<br><b>Total</b> | 15.00<br>25.00<br><b>40.00</b> |
| Bus Charges 2004     | 09/30/2004<br><b>Total</b>               | 125.00<br><b>125.00</b>        |

 $\Rightarrow$  Click the **ADD** button to add a new User Fee

Set up a user fee and assign a School, Academic Year, Type, Due Dates and Payment Amounts Due.

| » CREATI | E A NEW USER F    | EE           |            |   |
|----------|-------------------|--------------|------------|---|
| D        | escription: Senio | r Class Dues |            |   |
|          | School: iPass H   | ligh School  | •          |   |
| Acad     | emic Year: 2006-  | 2007 💌       |            |   |
|          | Type: Class E     | )ues 💌       |            |   |
| » PAYME  | NT SCHEDULE       |              |            | [ |
| Cancel   | Due Date          |              | Amount Due |   |
|          | 10/01/2007        | \$50.00      |            |   |
|          | 12/01/2007        | \$50.00      |            |   |
|          |                   |              |            |   |
|          |                   |              |            |   |
|          |                   |              |            |   |
|          | » SUBI            | WIT >>> CA   | NCEL       |   |

 $\Rightarrow$  Click the **SUBMIT** to save the fee

# **User Fees**

These menu options are used for charging a User Fee to students and Posting Payments made by parents.

Please note that at this time, these options are the only way to post payments and generate fee invoices.

#### Charge User fees

| Select School: iPass High School 🔹 |
|------------------------------------|
| Academic Year: 2005-2006 💌         |
| User Fee To Charge                 |
| User Fee: Baseball Fee 💌           |

 $\Rightarrow$  Select a School

- $\Rightarrow$  Select the Academic Year
- $\Rightarrow$  The User Fee you want to charge

|                      | Student Selection Criteria |  |  |  |  |
|----------------------|----------------------------|--|--|--|--|
|                      | >> SEARCH                  |  |  |  |  |
| ID:                  |                            |  |  |  |  |
| Last Name:           |                            |  |  |  |  |
| Home Room:           | 1205 A<br>1209 1211 V      |  |  |  |  |
| Grade Level:         | 15 ▲<br>testgl ↓<br>09 ▼   |  |  |  |  |
| Gender:              | Both 💌                     |  |  |  |  |
| Shop Week / Cluster: | A Team<br>B Team<br>Both   |  |  |  |  |
| Group:               |                            |  |  |  |  |
| Status:              | Enrolled 💌                 |  |  |  |  |
| Sort:                | Name                       |  |  |  |  |
| <u>Clear Search</u>  |                            |  |  |  |  |
| ABCDE                | EGHIJKLMNOPORSTUYWXYZ      |  |  |  |  |
|                      | Report Parameters          |  |  |  |  |
| To:                  |                            |  |  |  |  |
| CC List:             |                            |  |  |  |  |
| Priority: Low        |                            |  |  |  |  |
|                      | >> SEARCH                  |  |  |  |  |

**Selection Criteria:** Use this to find the students you want to Charge a User Fee. You can search by Student ID, Last Name, Homeroom, Grade Level, Gender, Group, and Status.

| Students Selected                      |                     |                    |     |       |                 |  |  |  |
|----------------------------------------|---------------------|--------------------|-----|-------|-----------------|--|--|--|
| Check All Clear A                      | Check All Clear All |                    |     |       |                 |  |  |  |
| Apply Id Name Grade Homeroom Counselor |                     |                    |     |       |                 |  |  |  |
| Charged                                | 1831                | ABaxter, Cambridge | 10  | 1205  | Mrs. Gabry      |  |  |  |
|                                        | 2212                | Abbot, Tracie      | 10  | 2202E | Mrs. Gray       |  |  |  |
|                                        | 10027               | Adams, Emily       |     | 2214  | Heifran Whatley |  |  |  |
|                                        | 3199                | Adams , Jennifer   | 12  | 2202E | Heifran Whatley |  |  |  |
| Charged                                | 1799                | Aiello, Jessie     | 11  | 2202E | Heifran Whatley |  |  |  |
| Charged                                | 1169                | Albertson, David   | G05 | 2202E | Mrs. VanAuken   |  |  |  |

 $\Rightarrow$  Check off the name(s) for the students that you want to invoice.

The names of students who have already been charged this fee will be indicated as Charged.

 $\Rightarrow$  Click **SUBMIT** to record your charges.

#### Add Information to User Fee Description

- $\Rightarrow$  Go to Add/Modify Student Biographical and click on the User Fee Account tab
- $\Rightarrow$  Click on the fee to modify
- $\Rightarrow$  Enter additional description

| $\Rightarrow$ Click on <b>SUBMIT</b> to record changes. |
|---------------------------------------------------------|
| » BILL DUE: 09/12/05                                    |
| Date Due: 09/12/05                                      |
| Date Invoiced: 03/22/06                                 |
| Description: Baseball Fee- extra costs for catchers     |
| Amount: 25                                              |
| Paid In Full: No 💌                                      |
| Last Modified: 05/12/08                                 |
| Modified By: jw                                         |
| Cancel: No 💌                                            |
| User Fee Billed: Baseball Fee                           |
| >> SUBMIT >> CANCEL                                     |

\*Note – the additional description information will be displayed in the User Fee letter by adding the field \$UserFeeAmountDueComment\$ to the letter data.

#### Post User Fee Payment

| School: iPass High Scho    | ool 💌                                          |
|----------------------------|------------------------------------------------|
| Academic Year: 2005-2006 💌 |                                                |
| User F                     | ee Payment Data                                |
| First select students belo | ow, then fill in payment data here and submit. |
| User Fee: Baseball Fee     | Invoice Date:                                  |
| Invoice Amount:            | Payment Date:                                  |
| Amount Paid:               | Paid In Full: No 💌                             |
| Check Number:              | Receipt Number:                                |
| Comment:                   |                                                |
| <u>Clear All Fields</u>    |                                                |
|                            |                                                |

- $\Rightarrow$  Select the school
- $\Rightarrow$  Select the Academic Year
- $\Rightarrow$  Select the User Fee
- $\Rightarrow$  Select the Invoice date
- $\Rightarrow$  Enter the Amount Paid

- $\Rightarrow$  Select Paid in Full YES/NO
- $\Rightarrow$  Enter the Payment Date
- $\Rightarrow$  Enter a Check Number
- ⇒ Enter a Receipt Number
- $\Rightarrow$  Enter a Comment

|                                                                       | Stu            | udent Selectio | n Crit | eria     |           |  |
|-----------------------------------------------------------------------|----------------|----------------|--------|----------|-----------|--|
|                                                                       |                | » SEARCI       | 4      |          |           |  |
| ID:                                                                   |                |                |        |          |           |  |
| Last Name:                                                            |                |                |        |          |           |  |
| Home Room: 1209<br>1211                                               | 5<br>9<br>1    |                |        |          |           |  |
| Grade Level: 15<br>15<br>15<br>15<br>15<br>15<br>15<br>15<br>15<br>15 | gl ▲           |                |        |          |           |  |
| Gender: Bot                                                           | h 💌            | ]              |        |          |           |  |
| Group: 💌                                                              |                |                |        |          |           |  |
| Status: Enro                                                          | olled 🔽        | -              |        |          |           |  |
| Sort: Nam                                                             | ie             |                |        |          |           |  |
| <u>Clear Search</u>                                                   |                |                |        |          |           |  |
| ABCC                                                                  | <u>) E E G</u> | HIJKLMNO       | QRS    | IUVWXY   | <u>Z</u>  |  |
|                                                                       |                | Report Parar   | neters | 5        |           |  |
| To:                                                                   |                |                |        |          |           |  |
| CC List:                                                              |                |                |        |          |           |  |
| Priority: Low                                                         |                |                |        |          |           |  |
| >> SEARCH                                                             |                |                |        |          |           |  |
| ·                                                                     |                |                |        |          |           |  |
| Students Eligible For Payment                                         |                |                |        |          |           |  |
| Check All Clear All                                                   |                |                |        |          |           |  |
| Apply<br>Payment                                                      | Id             | Name           | Grade  | Homeroom | Counselor |  |

**Selection Criteria:** Use this to find the students you want to post a payment for. You can search by Student ID, Last Name, Homeroom, Grade Level, Gender, Group, and Status.

10

2202E

2214

Mrs. Gray

Heifran Whatley

2212 Abbot, Tracie

10027 Adams, Emily

2

- $\Rightarrow$  Check off the name(s) for the students that you want to post a payment for.
- ⇒ Click the SUBMIT

# **User Fee Reports**

There are two User fee reports.

#### User Fee Invoices Report

The User Fee Invoices report creates a letter that can be mailed home to parents to inform them of fees that have been assigned and balances that are due.

User fee invoices are system letters which use user fee elements. You can generate other letters using the user fee elements and other generic letter elements and print them by running the user fee invoice letter.

#### User Fee Invoice Parameters:

Use this to set the User Fee that you want to invoice and to select the letter template you want to use.

| User Fee Invoice Parameters   |  |  |  |  |  |
|-------------------------------|--|--|--|--|--|
| School: iPass High School     |  |  |  |  |  |
| Year: 2005-2006 💌             |  |  |  |  |  |
| Letter: User Fee 💌            |  |  |  |  |  |
| User Fee: Senior Class dues 💌 |  |  |  |  |  |
| Pay Date: 11/01/2006 💌        |  |  |  |  |  |
| Mailing Labels? Yes 💌         |  |  |  |  |  |
| Clear All Fields              |  |  |  |  |  |
|                               |  |  |  |  |  |

- $\Rightarrow$  Select the Academic Year
- $\Rightarrow$  Select the Letter Template
- $\Rightarrow$  Select The User Fee
- $\Rightarrow$  Select the Payment Date
- $\Rightarrow$  Select Mailing Labels YES/NO

|          | Student Selection Criteria     |  |
|----------|--------------------------------|--|
|          | ID:                            |  |
| L        | ast Name:                      |  |
| Ho       | me Room: 1205 A<br>1209 1211 X |  |
| Gr       | ade Level: 15 testg            |  |
|          | Gender: Both                   |  |
|          | Group:                         |  |
|          | Status: Enrolled 💌             |  |
|          | Sort: Name                     |  |
| Cle      | ear Search                     |  |
| AE       | BCDEFGHIJKLMNOPQRSIUVWXYZ      |  |
|          | Report Parameters              |  |
|          | To:                            |  |
| 0        | C List:                        |  |
| Pri      | iority: Low 💌                  |  |
|          | >> SEARCH                      |  |
| <u> </u> |                                |  |
|          | Students Selected to Update    |  |

| Students Selected to Update                          |      |                    |    |       |                 |  |  |
|------------------------------------------------------|------|--------------------|----|-------|-----------------|--|--|
| Check All Clear All                                  |      |                    |    |       |                 |  |  |
| Generate<br>Invoice Id Name Grade Homeroom Counselor |      |                    |    |       |                 |  |  |
|                                                      | 1831 | ABaxter, Cambridge | 10 | 1205  | Mrs. Gabry      |  |  |
|                                                      | 1799 | Aiello, Jessie     | 11 | 2202E | Heifran Whatley |  |  |

**Selection Criteria:** Use this to find the students you want to Invoice. You can search by Student ID, Last Name, Homeroom, Grade Level, Gender, Group, and Status.

 $\Rightarrow$  Check off the name(s) for the students that you want to invoice.

The Invoices will run and go to <My Data><My Reports>. The first page will be a list of the students who were invoiced and then there will be a letter for each student with a page break in-between. Mailing labels will also run and be listed in <My Data><My Reports>.

#### Output:

| User Fee           |                  |                    |  |  |  |  |  |
|--------------------|------------------|--------------------|--|--|--|--|--|
| User: Ipatton      |                  |                    |  |  |  |  |  |
| 06/10/2007 2:08 PM |                  |                    |  |  |  |  |  |
|                    |                  |                    |  |  |  |  |  |
| Person ID          | <b>StudentID</b> | Name               |  |  |  |  |  |
| 1966               | 1831             | ABaxter, Cambridge |  |  |  |  |  |

|--|--|

7912 Church Street Gloucester, CA 95991

Monday September 5, 2006

Dear Ms. Faye Baxter:

Your child, Cambridge is a member of the Baseball Fee program. All members are charged a fee of \$15.00 to cover the costs and expenses required to make this program available to the student population.

Our records show that \$15.00 is still outstanding. Please pay this amount on or by Monday, September 12, 2006. This will ensure that Cambridge is entitled to continue in the Baseball Fee program in the coming months.

Thank you.

Sincerely,

iPass High School

Cambridge ABaxter 7912 Church Street Gloucester, CA 95991

Total: 1

#### User Fee Balances Report

The User Fee Balances report lists all user fees that have been allocated to a student. User Fees can be reported by owed, paid or both.

**Selection Criteria:** Academic year, Student ID, Grade Levels, Homeroom, Show Phone Numbers (Yes/No), Groups, Balances (Owed, Paid, Both)

Sorting: Name, Homeroom Group

Output:

| iPass High School<br>User Fee Balances |                          |                |  |  |  |
|----------------------------------------|--------------------------|----------------|--|--|--|
| Sort: Name                             | Academic Year: 2005-2006 | Date: 06/10/07 |  |  |  |
| Group :                                | Report On : Owed         |                |  |  |  |

| <b>Ciriello, Ashley</b><br>Date: 09/01/04<br>Date: 09/30/04<br>Date: 11/01/04<br>Date: 09/12/05<br>Date: 03/01/06 | ID:1005<br>Charged: 15.00<br>Charged: 125.00<br>Charged: 25.00<br>Charged: 25.00<br>Charged: 45.00<br><b>Total:</b> (235.00) | HomeRoom: 2202E<br>Lacrosse<br>Bus Charges 2004<br>Lacrosse<br>Soccer Fee<br>Soccer Fee | Grade Level: 10 |
|----------------------------------------------------------------------------------------------------|----------------------------------------------------------------------------------------------------|-----------------------------------------------------------------------------------------|-----------------|
| Errico, Andrew<br>Date: 09/30/04                                                                                  | ID:1044<br>Charged: 125.00<br><b>Total:</b> (125.00)                                                                         | HomeRoom: 2202E<br>Bus Charges 2004                                                     | Grade Level: 10 |

# **Individual Student User Fees**

Go to <Add/Modify Student Biographical>Click on a student and then go to the <User Fee Account> Tab to review all fees charged to the student, to modify a User Fee or payments for an individual student.

**Note**: Only individuals with the Extra Security Option of **"Can Alter User fee Invoices and Payments"** assigned can change posted user fee invoices and payments.

Go to <Security System><Manage Users> to assign this privilege to an iPass user.